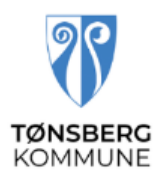

# Brukerveiledning Visma Expense for mobil

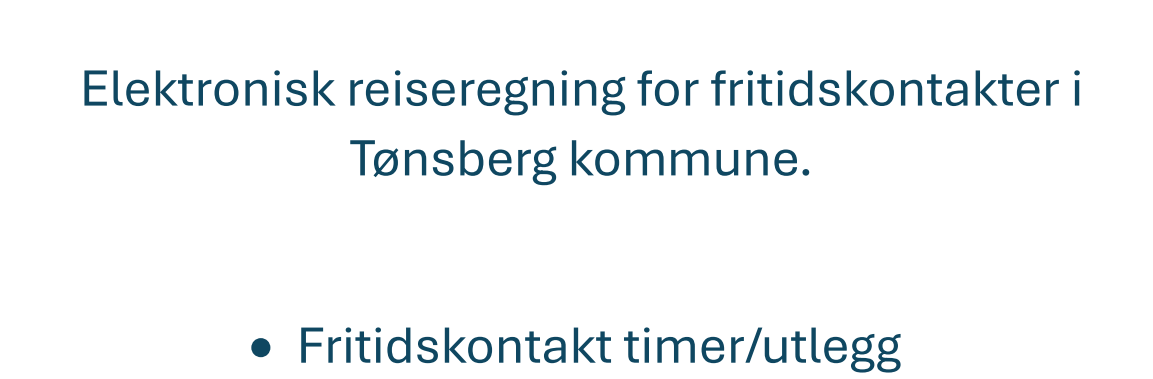

• Kilometergodtgjørelse

#### Ny regning

- Åpne nettleser på mobilen og søk opp expense.visma.net
- Velg Opprett ny

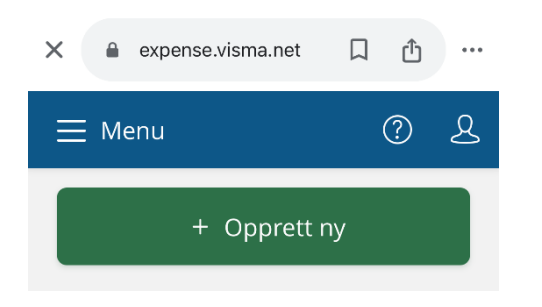

Først må du beskrive hva regningen skal hete. Her vil vi at du navner den slik:

#### Måned, fritidskontakt for ID.... (ID nummer finner du i oppdragsavtalen din)

| Februar, fritidsk  | ontakt ID (Bruker sin I | D)  |
|--------------------|-------------------------|-----|
| Unngå tekst med s  | sensitiv data.          |     |
| Kostnadsforde      | eling                   |     |
| Stilling           |                         |     |
| 3 - Konsulent      |                         | Ę   |
| *Organisasjonsenhe | et                      |     |
| MFT helse og for   | ebyggende               | Ę   |
| Ansvar             |                         |     |
| 30530 - MFT hels   | e og forebyggende       | ×   |
| Tjeneste           |                         |     |
| 2342 - Støttekont  | takt eldre og funksjons | . × |
| Prosjekt           | Fortsett Avbn           | . ~ |

- Under stilling skal det stå: «Fritidskontakt»
- Du sender inn en regning for hver bruker, evt. for hver gruppe brukere, og for hver måned oppdraget har vært utført i.
- Hvis du har en annen stilling i kommunen, så sjekk at du har valgt rett stilling.
- Under «Ansvar» og «Tjeneste» skal det stå «30530-MFT» og «2342-Støttekontakt»
- Når du er ferdig, klikk på fortsett.

Du har nå laget en bok for hele måneden.

Nå kan du begynne å legge inn utlegg og timer pr. dato.

### Utlegg

• Skal du registrere utlegg eller timer, trykk på «Legg til utlegg»

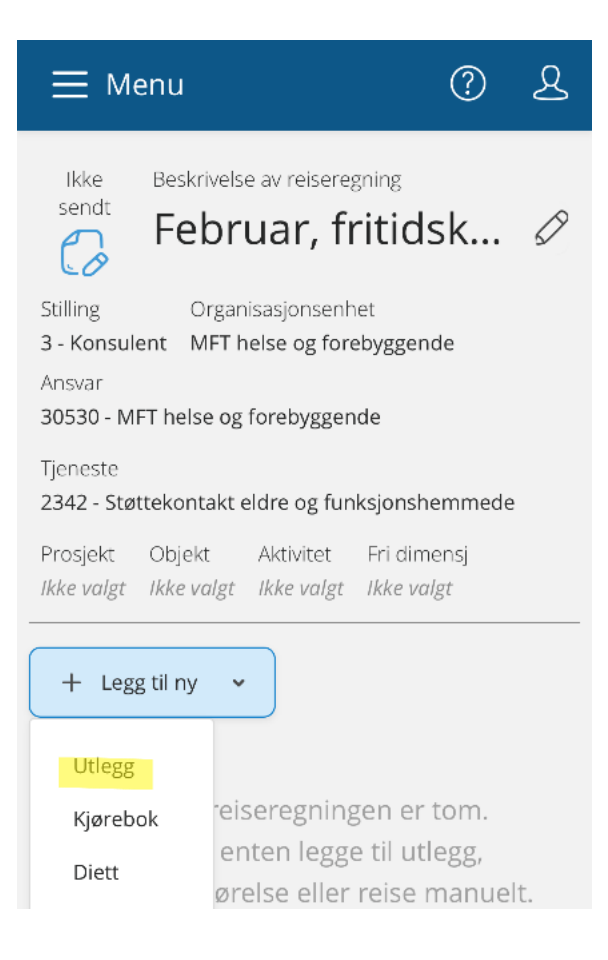

Når du skal velge type utlegg, trykk på nedtrekks feltet i *«Type utlegg»*. Du skal kun forholde deg til de det står STØK foran (STØK=støttekontakt):

STØK Utgiftsdekning (Gjelder parkering, mat, kafé, kino etc) STØK timer STØK timer, gruppe (Kun gruppeledere) • Skriv hva utlegget gjelder under «Formål»

| 06.02.2025          | •••• |
|---------------------|------|
| *Type utlegg        |      |
| STØK Utgiftsdekning | ~    |
| *Beløp              |      |
| 50,00 NOK           | R    |
| *Formål             |      |
| Kaffe               |      |
| Utlegg utenlands    |      |
| Kostnadsfordeling   |      |
| Standard Overstyr   |      |
| Legg til Lukk       |      |

- Kvittering fra kafé, kino etc. skal vedlegges. Trykk *«Legg ved fil»* og velg fra bildebibliotek eller ta bilde av den aktuelle.
- Velg riktig dato.
- STØK Utgiftsdekning er begrenset oppad til kr. 250,- ihht til avtalen.

| Legg ved fil                                                                                                    |                                         |
|----------------------------------------------------------------------------------------------------|-----------------------------------------|
| Dra fil Legg ved fil   hit for eller   import Legg ved fil   PNG/JPG/JPEG/PDF Tillatte   bildeformater 5 MB   5 MB Maksimal filstørrelse | C<br>Ta bilde av din kvittering         |
| Slett vedlegg                                                                                                    | Dra fil<br>↑ hit for eller Legg ved fil |
| Vedlegg 0 av 50                                                                                                    | import                                  |
| Legg ved                                                                                                    |                                         |
| Lukk                                                                                                    |                                         |

# Timer

• Skriv inn antall timer, beløp beregnes automatisk.

| Legg til utle | 99     |     |              |
|---------------|--------|-----|--------------|
| Vedlegg       |        |     |              |
| Legg ved fil  |        |     |              |
| *Kjøpsdato    |        |     |              |
| 06.02.2025    |        |     | • <u>•</u> • |
| *Type utlegg  |        |     |              |
| STØK timer    |        |     | ~            |
| *Antall       |        |     |              |
|               |        |     | 3,00         |
| *Beløp        |        |     |              |
|               | 603,00 | NOK | Fa           |
| *Formål       |        |     |              |
|               |        |     |              |

- Skroll deg nedover på skjermen
- Skriv kort hva dere har gjort under «Formål»

| *Formål      |                          |
|--------------|--------------------------|
| Skriv hva do | ere har brukt timene til |
| Utlegg ut    | enlands                  |
| Kostnadsford | eling                    |
| Standard     | Overstyr                 |
|              | Legg til Lukk            |

# Kjøregodtgjørelse

• Skal du registrere kjøring, trykk på «Legg til ny - Kjørebok».

| Legg til kjøring  |
|-------------------|
| Employee App 💿 i  |
| Kart og bompenger |
| *Kjøredato        |
| 06.02.2025        |
| *Kjøretøy         |
| Bil 🗸             |
| *Reiserute        |
| *Kjørelengde (km) |
| Bompenger (NOK)   |

- Du kan føre kilometergodtgjørelse for flere kjøringer i samme regning.
- Velg riktig kjøredato.
- Legg inn kjøretøy, velg i nedtrekks feltet.
- For reiserute, trykk *«Kart og bompenger»*. Den skal inneholde adresse fra og til. Km beregnes automatisk. Du kan legge til flere destinasjoner for å få retur.

| *Formål/Arrangement               |
|-----------------------------------|
| Her skriver du hva dere har gjort |
| Formål med evt omkjøring          |
| Kostnadsfordeling                 |
| Standard Overstyr                 |
| Passasjerer                       |
| Passasjernavn                     |
|                                   |
| + Legg til flere passasjerer      |
| Ekstra godtgjørelse               |
| ◯ Skog- og anleggsvei (km)        |
| Legg til Lukk                     |

 I feltet «Formål/arrangement», legger du inn hva dere har gjort. F.eks.: Vært på kino, kafé osv.

Trykk «Legg til» ved flere kjøringer samme dag – legge inn ny linje.

- Under «Passasjer» skriver du IDnr på bruker, ALDRI navn.
- Det er inntil 100 km pr. måned som dekkes.
- Trykk «Legg til».

Send til godkjenning når hele måneden er ferdig, <u>1 regning pr. måned.</u>

Denne må sendes senest siste dag i måneden. Dette for å få utbetalt lønn den 12. måneden etter.

| 🧭 Send til godkjenning |
|------------------------|
| Lagre til senere       |
| Slett                  |